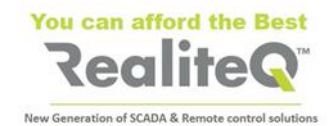

## ICX-T245LTE-CAT4-XX\* and ICX-T255LTE-NBM1

# **Getting Started**

#### V 1.1

#### 1. Outlook

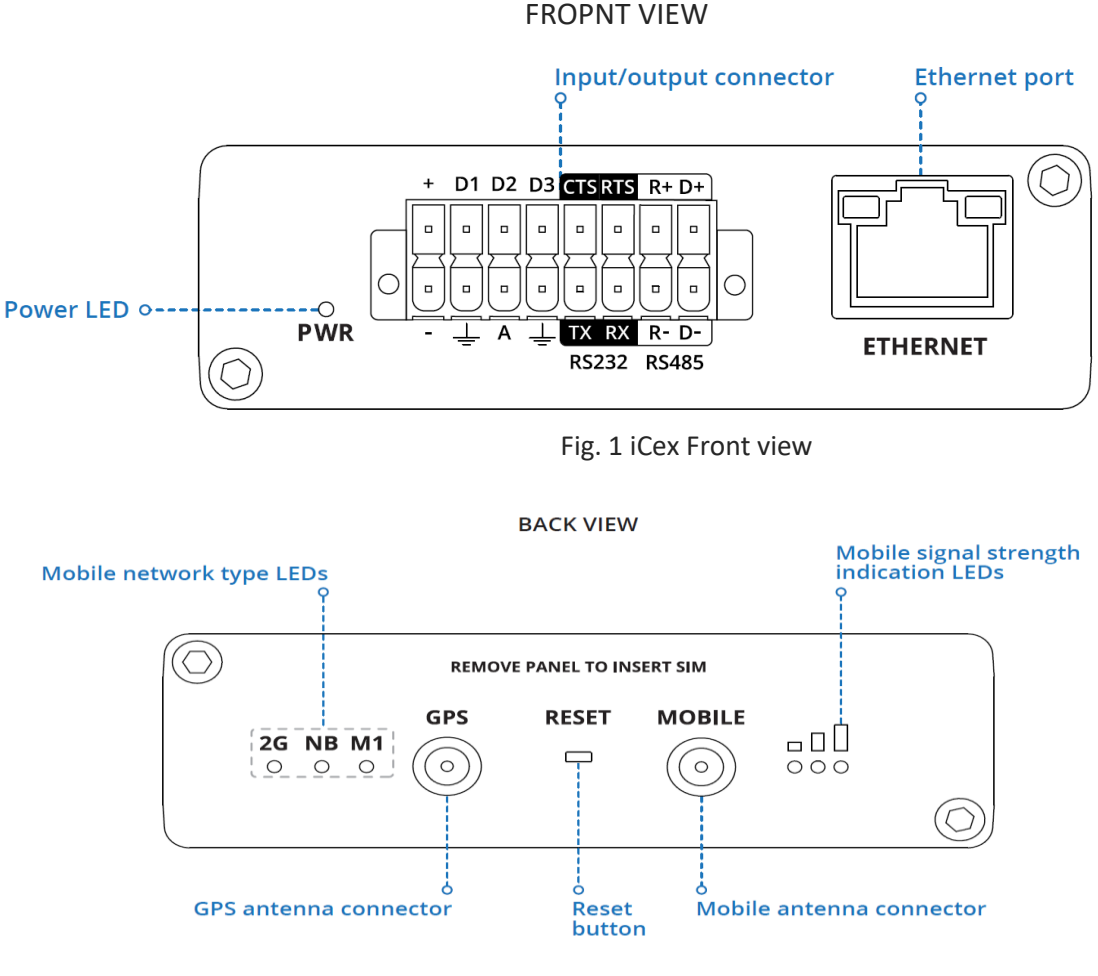

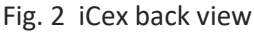

#### Note:

Figure above is showing Mobile network signals, supported by ICX-T255LTE-NBM1 – 2G, NB, M1. In ICX-T245LTE-CAT4-XX supported signals, as stated on unit back panel are 2G, 3G and 4G.

#### Important:

Reset button can be used only by RealiteQ authorized personnel!!!

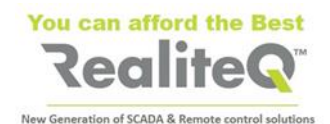

### **16 PIN CONNECTOR PINOUT**

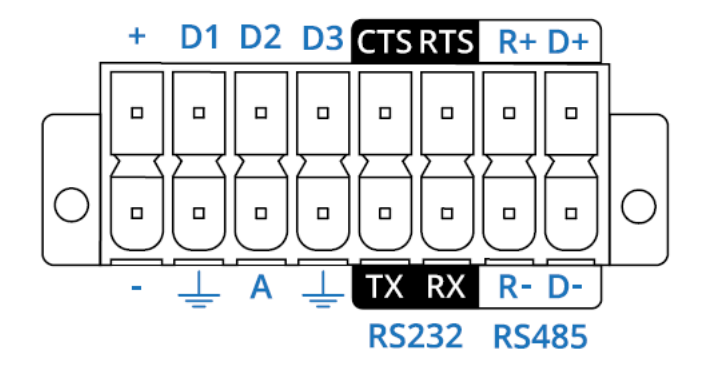

Fig 3 16 pin connector

\* XX=EU, US, LA, CN

## 2. Hardware installation (see Fig. 4 and Fig. 5)

- 1. Unscrew two back panel hex bolts and remove the back panel.
- 2. Insert your SIM card(s) into the SIM socket(s), which are located on the bottom side of PCB.
- 3. Attach the panel and tighten the hex bolts.
- 4. Attach the mobile antenna (max torque 0.4 N·m / 3.5

+ - 9-30 VDC positive power pin

**D1, D2, D3** - Configurable digital Input/Output pins. Open collector output, max output 30 V, 300 mA or Digital input, where 0-6 V detected as logic low and 8-30 V – logic high.

CTS - RS232 clear data to send pin (output).

- RTS RS232 request data to send pin (input).
- R+ RS485 receiver positive signal pin.
- **D+** RS485 driver positive signal pin.
- - Negative/ground power pin.
- Ground pins for D1, D2, D3, A, RS232 and RS485.
- A Analog input pin. Analog voltage range 0-30 V.
- TX RS232 transmitted data (input).
- RX RS232 received data (output).
- R- RS485 receiver negative signal.
- D- RS485 driver negative signal.

- 5. Connect 9-30V DC power to 16 pin terminal block:
  - a) red wire to top row first contact (+).
  - b) black wire to bottom row first contact (-).
- 6. Connect the 16-pin terminal block to gateway 16 pin connector and plug other end of the power

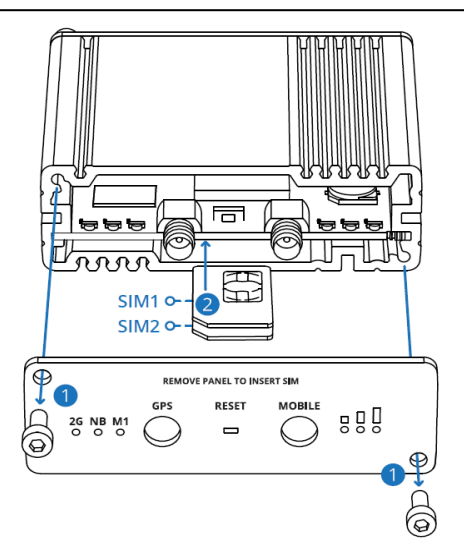

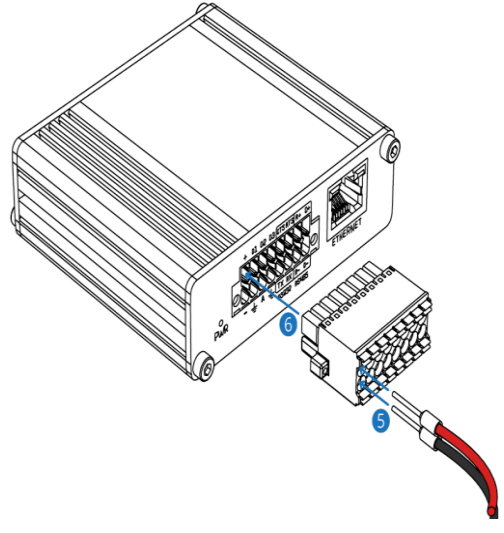

Fug. 4 Insert SIM card (s)

Fig. 5 Connecting 9-30V DC power

#### Notes:

- ICX-T255LTE-NBM1 is running with RealiteQ <u>only</u> with SIMs, supporting cellular standard LTE <u>Cat</u> <u>M1</u>. Please be sure to insert only SIM cards, supporting this standard.
- In places with week and unstable cellular signal it's recommended to insert two SIM cards from different providers to obtain redundancy and as result better connection.

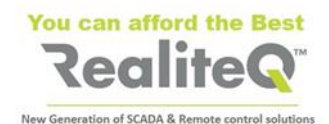

## 3. Installing compact DIN rail kit

To install DIN rail kit to any track of iCex:

- a. Select track in iCex, which will provide best installation of iCex in your cabinet
- b. Move the kit to the track in iCex as shown in the Fig. 7.
- c. Use screwdriver **Philips 2 x 100** to screw both inserted in the kit screws.

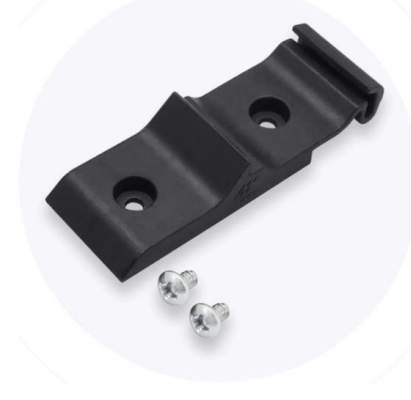

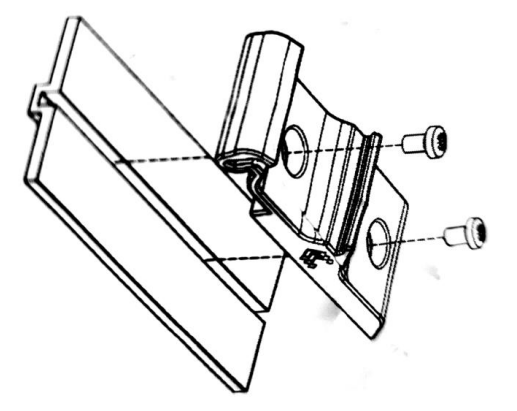

Fig. 6 DIN rail mount kit

Fig. 7 DIN rail kit mounting

#### 4. Device configuration

- a. Insert SIM cards as shown in figure 4. Default trey is bottom (tray 1)
- b. Power on the device and connect the Ethernet cable to your computer.
- c. Allow the gateway to boot up. This might take some time. At the end mobile signal strength LEDs will stop blinking and will show actual signal strength.
- d. Set manually IP of your computer to 192.168.16.200.
- e. To enter the gateway Web interface type unit's IP:**192.168.16.202** into the URL field of your browser. This will open unit's user interface.

| Login     | Main Driver - 1     | Driver - 2 | Driver - 3 | Status | Files | Trace |
|-----------|---------------------|------------|------------|--------|-------|-------|
|           | Login               |            |            |        |       |       |
| User name |                     |            |            |        |       |       |
| Password  |                     |            |            |        |       |       |
|           | Login               |            |            |        |       |       |
|           | Change login detail |            |            |        |       |       |
|           |                     |            |            |        |       |       |

Fig. 8 Login Tab of iCex UI

f. Log in with username **iCEX** and password **iCEX**. Username and password are case sensitive.

**Note**: Login expires after 30 minutes or after restart iCex. You will be prompted to re-login.

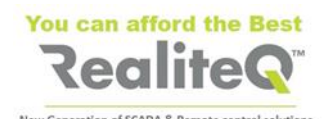

| Realite            | <b>Q</b> ™                       |   |                  |                     |   |     | Login OK | Comm. OK |
|--------------------|----------------------------------|---|------------------|---------------------|---|-----|----------|----------|
| Login              | Main Driver - 1 Driver -         | 2 | Driver - 3       | Files Trace         | e |     |          |          |
| Read               | Setting Save to INI file Apply   |   |                  | Monitor & Control   |   |     |          |          |
| Device             |                                  | Т | Control          |                     |   |     |          |          |
| Path               |                                  |   | Restart          | Apply               |   |     |          | - T      |
| Name               | trb255                           |   | Reboot           | Apply               |   |     |          |          |
| URL                | ui.realiteq.net                  |   | Software version |                     |   |     |          |          |
| Access-Token       | b1ba2f9bab8f4ce0af4bbd511e236651 |   | Version          | 5.0.0.7             |   |     |          |          |
| Network IP address | S                                |   | Device clock     |                     |   |     |          |          |
| DHCP               | No                               |   | Date/Time        | 25/07/2021 08:15:54 |   |     |          |          |
| IP address         | 192.168.16.152                   |   | Communication to | server              |   |     |          |          |
| Network Mask       | 255.255.255.0                    | 1 | Status           | OK                  |   |     |          |          |
| Gataway address    | 3                                | - | Drivers status   |                     |   |     |          |          |
| Dateway address    | :                                |   | Driver 1         | OK                  |   | - 1 |          |          |
| DNS address        | ?                                |   | Driver 2         | OK                  |   |     |          |          |
|                    | Set IP                           |   | Driver 3         | Not active          |   |     |          |          |
|                    |                                  | - | Poutor status    |                     |   |     |          |          |

Fig. 9 iCex UI – Configuration (Main) tab

- g. After successful connection and login the relevant signs in upper right corner of display change to green. User interface switched automatically to **Main** tab (Fig 9). You are entering the **Configuration UI** and set relevant parameters.
- h. When you set/change parameters within specific tab of Configuration UI, button Apply (1), (Fig. 10) changes to red. Apply on it before leaving the tab to save settings.

| Login N                             | Main Driver - 1 Driver - 2       |   | Driver - 3       | Status        | Files  | $\square$ | Trace |
|-------------------------------------|----------------------------------|---|------------------|---------------|--------|-----------|-------|
| Read Setting Save to INI file Apply |                                  |   | Мо               |               |        |           |       |
| Device                              |                                  | 1 | Control          |               |        |           |       |
| Path                                |                                  |   | Restart          | Apply -       | 3      |           |       |
| Name                                | trb255                           |   | Reboot           | Apply         |        |           |       |
| URL                                 | realitest.realiteq.net           |   | Software version |               |        |           |       |
| Access-Token                        | 5702c8df74fa43ac86e08b7def677731 |   | Version          |               |        |           |       |
| MCP + SSL Protocol                  |                                  |   | Device clock     | I             |        |           |       |
| Watchdog active                     |                                  |   | Date/Time        | 2022/02/13 14 | :22:37 |           |       |

Fig.10 Apply changes, Save on INI file and Restart iCex

**RealiteQ**<sup>®</sup>

i. After finishing **all** settings apply on **Save to Init file (2)** to save changes in iCex flash memory. Then apply on **Restart (3)** your changes to take place. See Fig 10: point 3.

j. Check current status of iCex, , GPS position (in case GPS enabled) and built in I/O in **Status** tab. See Fig 11, point (1).

h. Select function of embedded digital I/O – as Input or as Output (fig. 11; point 2

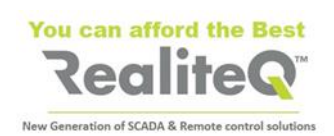

| Login      | Main     | Driver - 1 | Driver - 2     | Driver - 3        | Status          | Files     | Tra |
|------------|----------|------------|----------------|-------------------|-----------------|-----------|-----|
| Read       | Setting  | Save to    | INI file Apply | M                 | onitor & Contro | 1         |     |
| Device     |          |            |                | Router status     |                 |           |     |
| DIO 0 type | Dutput 🗸 |            |                | Connect state     | Connected       |           |     |
| DIO 1 type | nput 🗸   | - 2        |                | Network state     | registered (ho  | me)       |     |
| DIO 2 type | nput 🗸   |            |                | Byte sent         | 391392          |           |     |
|            |          |            |                | Byte recive       | 223690          |           |     |
|            |          |            |                | Connet type       | CAT-M1          |           |     |
|            |          |            |                | Signal (DB)       | -51             |           |     |
|            |          |            |                | Operator name     | HOT mobile      |           |     |
|            |          |            |                | Operator no.      | 42507           |           |     |
|            |          |            |                | SIM State         | inserted        |           |     |
|            |          |            |                | SIM number        | 89972071041     | 84525467F |     |
|            |          |            |                | IMEI              | 86703504990     | 2727      |     |
|            |          |            |                | Modem temperature | 450             |           |     |
|            |          |            |                | GPS               |                 |           |     |
|            |          |            |                | Latitude          | 0.000000        |           |     |
|            |          |            |                | longitude         | 0.000000        |           |     |
|            |          |            |                | Altitude          | 0.000000        |           |     |
|            |          |            |                | Speed             | 0.000000        |           |     |
|            |          |            |                | I/O Status        |                 |           |     |
|            |          |            |                | DIO 0             | Off             |           |     |
|            |          |            |                | DIO 1             | Off             |           |     |
|            |          |            |                | DIO 2             | Off             |           |     |
|            |          |            |                | Analog            | 267             |           |     |

Fig. 11 Status tab